## **EAirPlay APK installation SOP.**

- 1.Please download and save "**EAirPlay.apk**" to a USB flash drive (formated: FAT32) and then plug the USB flash drive into your projector.
- 2.Go to "File Management".

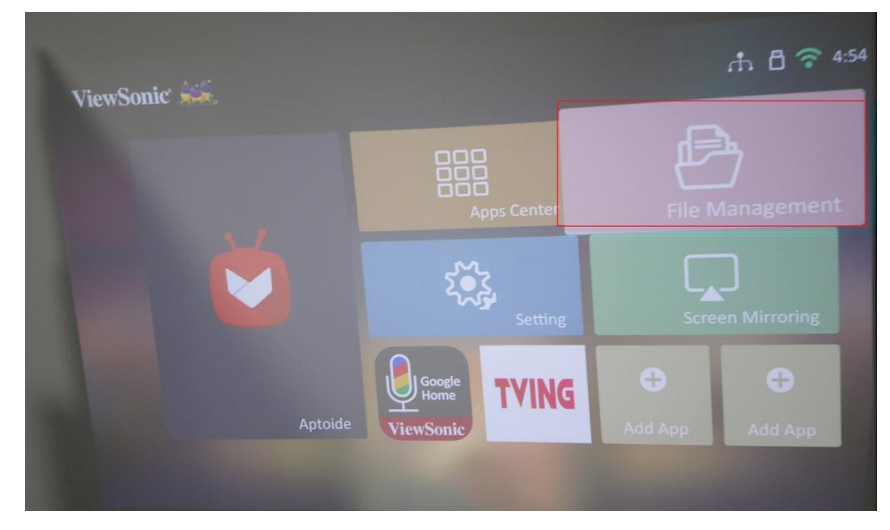

3.Select "USB"-> "EAirPlay.apk" and open "EAirPlay.apk" file.

| iewSonic 🕯 |                 |                           | ሰ 🖥 🛜 4:53 |
|------------|-----------------|---------------------------|------------|
| Ð          | File Management | 📹 /mnt/usb/B889-2551      |            |
|            |                 |                           |            |
|            |                 |                           |            |
|            |                 | System Volume Information |            |
|            |                 | EAirPlay.apk              |            |
|            |                 |                           |            |
|            |                 |                           |            |
|            |                 |                           |            |
|            |                 |                           |            |

4.Select "New"-> "Install".

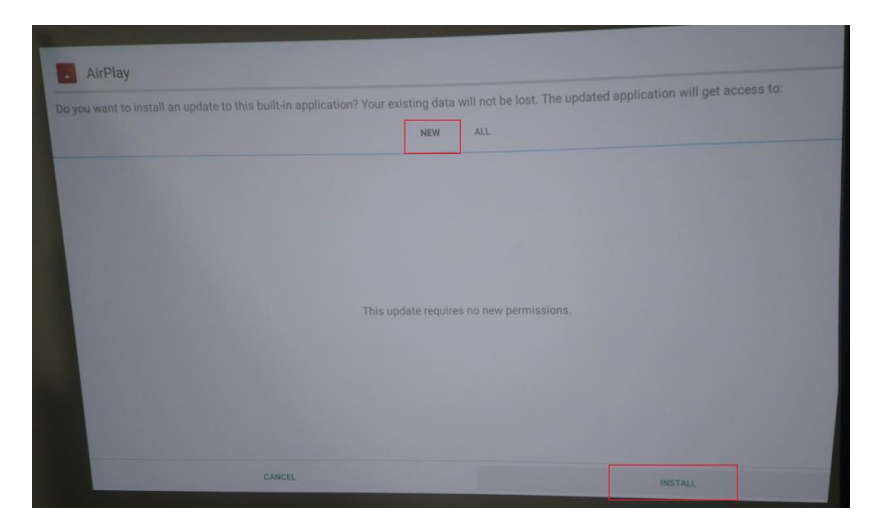

5.Please select "Done" and the installation of EAirPlay.apk is done.

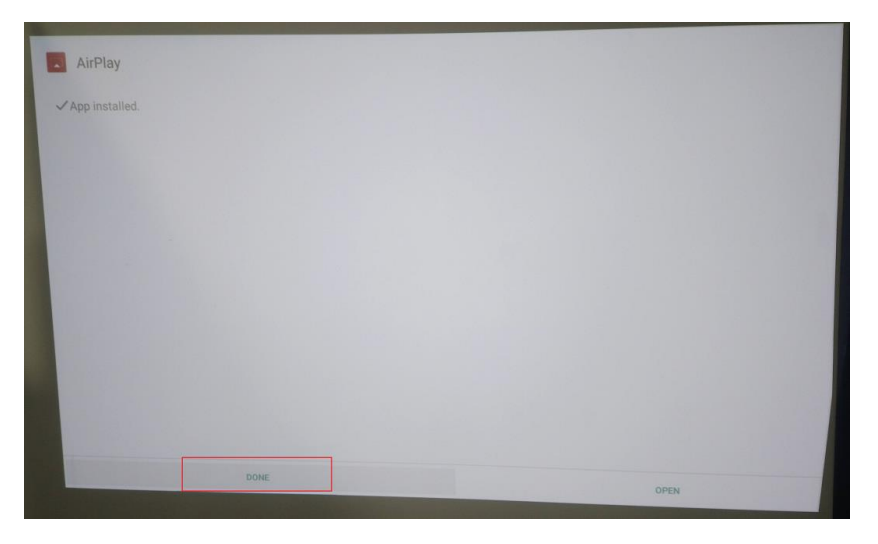

6.Reboot your projector after the APK is installed.

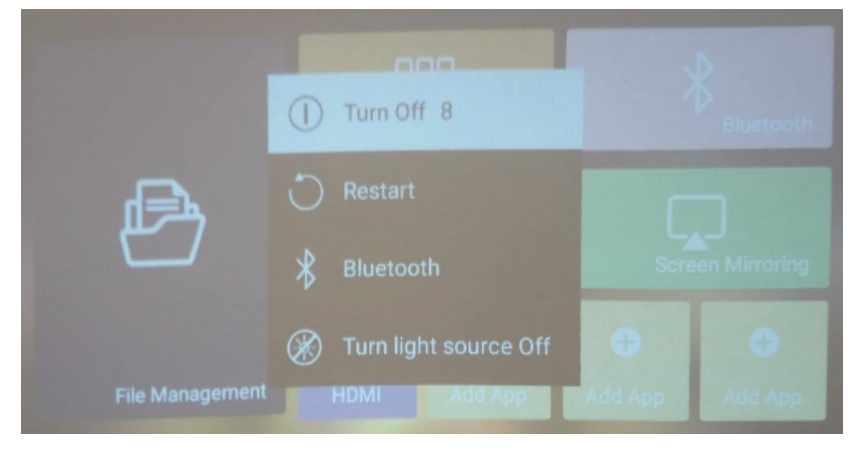

## 7.Go to "Screen Mirroring"

| ViewSonic' See  |            |           |           |              |  |
|-----------------|------------|-----------|-----------|--------------|--|
|                 | AppsCenter |           | Bluetooth |              |  |
| Ð               |            |           |           |              |  |
| File Management |            | C Add App | C Add App | O<br>Add App |  |

8.Connect iPhone with projector via AirPlay and select the Projector ID which users would like to connect with.

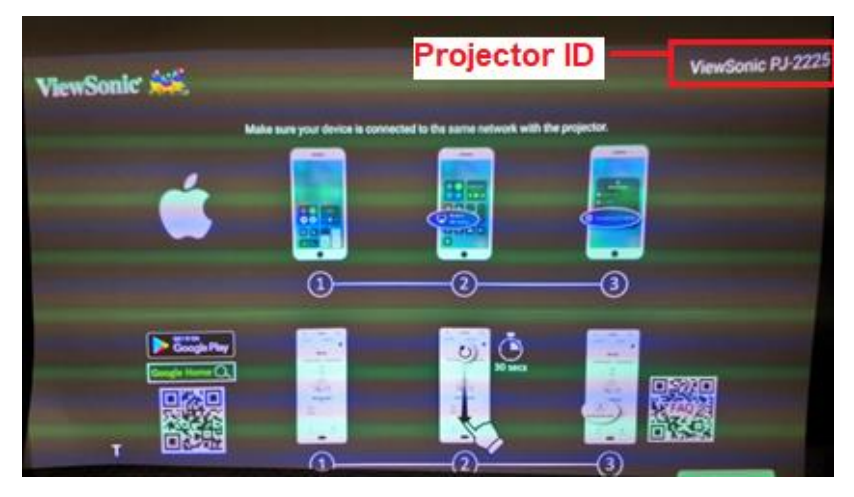

9.Screen Mirroring should be working via AirPlay on iPhone.

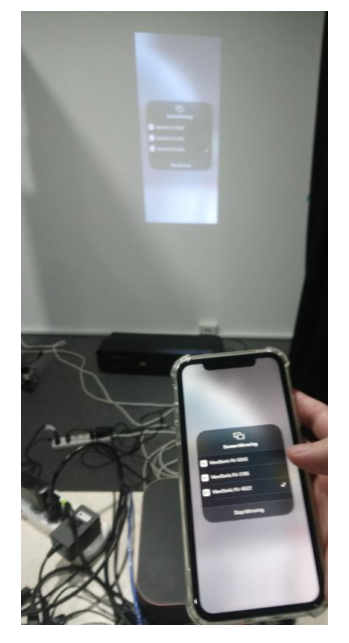